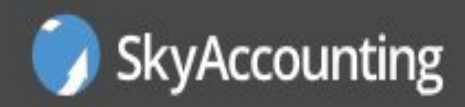

## Come associare un operatore al centro servizi fiscali online. SKYACCOUNTING AZIENDE

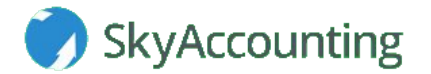

Dal menù principale della Contabilità Online, entra nell'area "FiscaliOnline".

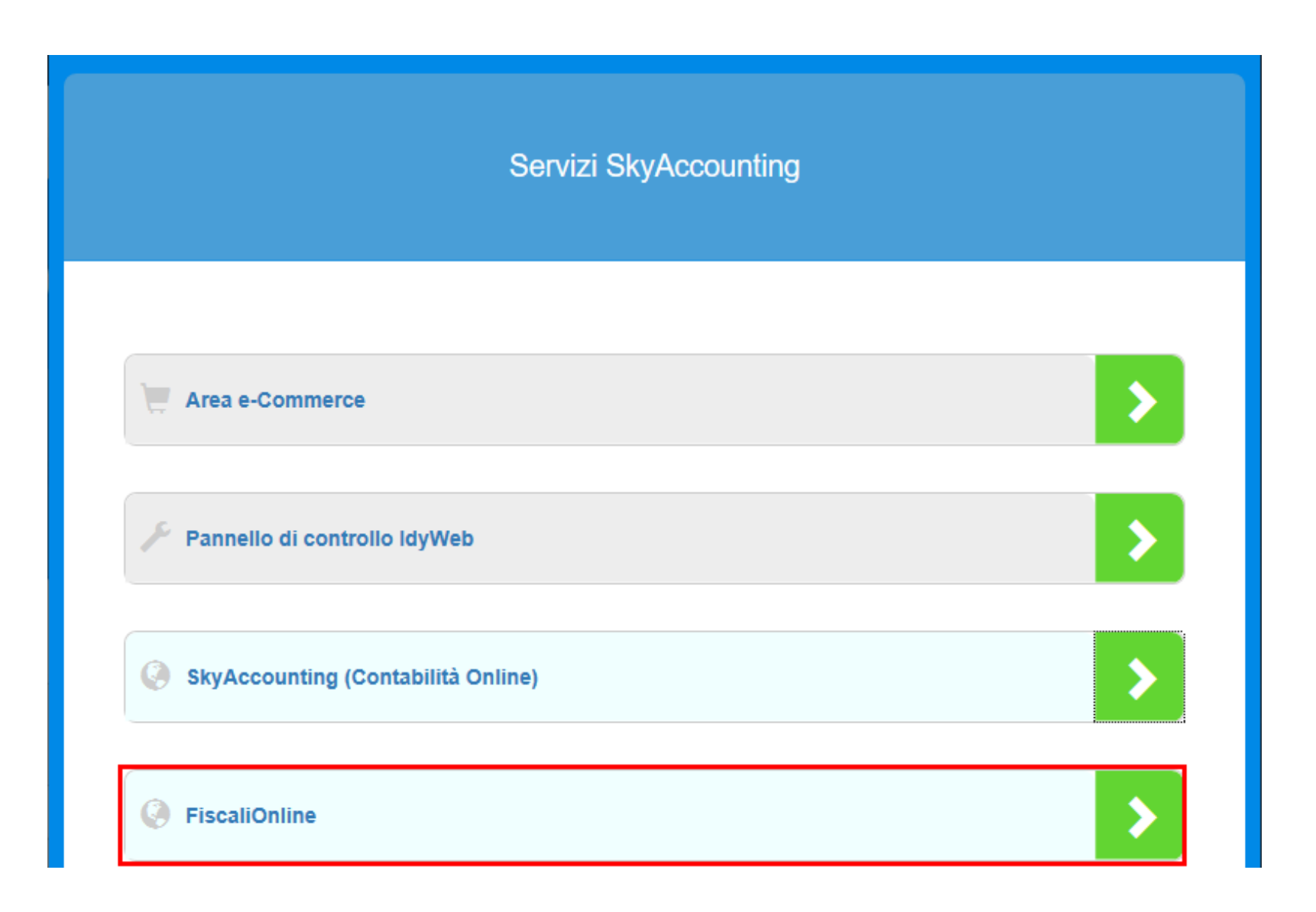

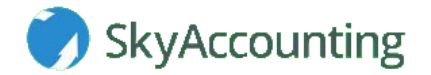

Nella finestra che si apre clicca su "Giada per SkyMeeting".

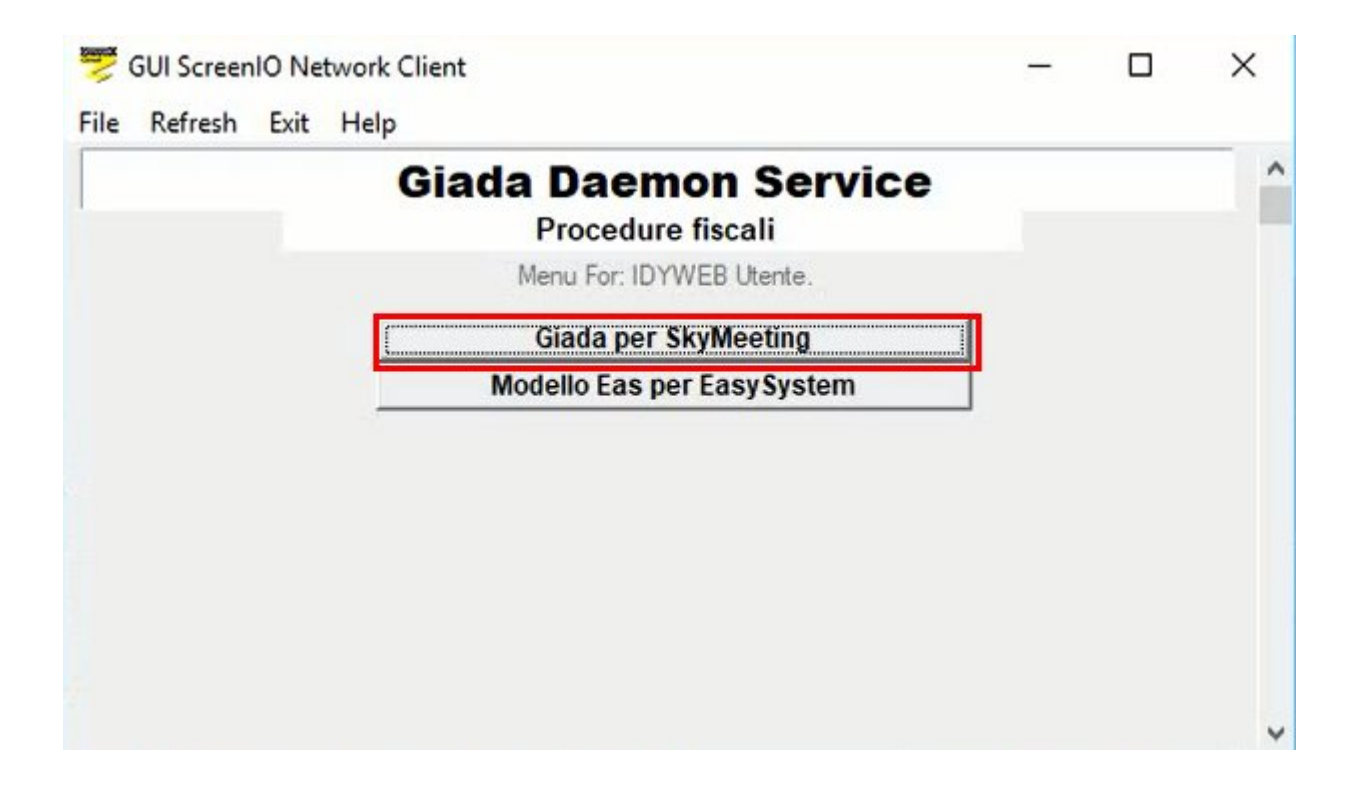

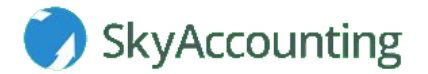

Nella finestra che si apre clicca su "Associa/modifica diritti dispositivi ldyweb".

| ldyWeb                                                                                                    |                                             |  |  |
|----------------------------------------------------------------------------------------------------|---------------------------------------------|--|--|
| Prosystem.it Fisca                                                                                                    | <u>li on line</u>                           |  |  |
| Benvenuto STUDIO PROVA.                                                                                                    |                                             |  |  |
| Con FiscaliOnLine puoi accedere ad un'area di lavoro riservata e personalizzata, denominata Centro Servizi, per elaborare e<br>gestire le dichiarazioni; inoltre, se sei già titolare di un centro, puoi anche concedere ad altri l'accesso alla tua area di lavoro<br>e condividerla con loro. |                                             |  |  |
| Per accedere ad un Centro Servizi gia' esistente premi il pulsante seguente                                                                                                    | 2: Accedi ad un Centro Servizi              |  |  |
| Per creare un nuovo Centro Servizi premi il pulsante seguente:                                                                                                    | Crea un Centro Servizi                      |  |  |
| Per associare un operatore provvisto di dispositivo IdyWeb ad un tuo Cent<br>Servizi, o per modificarne i diritti di accesso, premi il pulsante seguente:                                                                                                    | Associa/Modifica diritti dispositivi IdyWeb |  |  |
|                                                                                                    | Esci                                        |  |  |

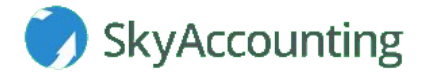

Seleziona il centro servizi a cui vuoi associare l'operatore.

| Tabella                                                               |            |  |
|-----------------------------------------------------------------------|------------|--|
| Centri servizi principali facenti riferimento al dispositivo IdyWeb i | nserito:   |  |
| Descrizione                                                           |            |  |
| STUDIO PROVA                                                          |            |  |
|                                                                       |            |  |
|                                                                       |            |  |
|                                                                       |            |  |
|                                                                       |            |  |
|                                                                       |            |  |
|                                                                       |            |  |
|                                                                       |            |  |
|                                                                       |            |  |
|                                                                       |            |  |
|                                                                       |            |  |
|                                                                       |            |  |
|                                                                       |            |  |
|                                                                       |            |  |
|                                                                       |            |  |
|                                                                       |            |  |
| Lr                                                                    | <b>F</b> : |  |
| l                                                                     | ESCI       |  |

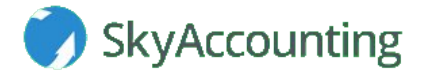

Nella finestra che si apre:

- 1. Inserisci in "**Account Idyweb**" il codice dell'operatore da associare. I dati anagrafici saranno compilati in automatico.
- 2. Nella parte centrale del programma, spunta le caselle dei programmi a cui vuoi abilitare l'operatore.
- 3. Clicca su "**Opzioni**" a fianco, si aprirà una nuova finestra dove dovrai spuntare le funzioni che saranno acessibili all'operatore.
- 4. Clicca su "**Opzioni comuni**" per spuntare quali, fra le funzioni comuni a tutti i programmi, vuoi abilitare all'operatore del centro servizi.
- 5. Clicca su "Conferma".

| IdyWeb                                                                                                    |                                                                                         |                                                                                           |  |
|----------------------------------------------------------------------------------------------------|-----------------------------------------------------------------------------------------|-------------------------------------------------------------------------------------------|--|
| L'associazione di un IdyWeb ad un centro servizi comporta un addebito di Euro 10,00 che verrà scalato dal proprio credito disponibile.                                                                                                    |                                                                                         |                                                                                           |  |
| Inserisci l'account IdyWeb che vuoi associare al centro servizi: STUE<br>Account IdyWeb: Tutti<br>Cognome:                                                                                                    | DIO PROVA  Codice fiscale:  Nome:                                                       |                                                                                           |  |
| ATTENZIONE!<br>Se impostato il flag 'Utilizzo a carico del proprietario' gli addebiti per l'utilizzo del software da parte dell'operatore<br>saranno a carico del proprietario del centro servizi. Altrimenti saranno a carico dell'operatore medesimo. |                                                                                         |                                                                                           |  |
| 2 730<br>Utilizzo a carico del proprietario Opzioni 730                                                                                                    | IMU     Utilizzo a carico del proprietario     Opzioni IMU                              | RED     Opzioni RED     Utilizzo a carico del proprietario                                |  |
| ISE         Utilizzo a carico del proprietario    Opzioni ISE                                                                                                    | RAI     Opzioni RAI       Utilizzo a carico del proprietario                            | 2/5/8 X Mille     Opzioni       Utilizzo a carico del proprietario     2/5/8 X Mille      |  |
| <ul> <li>Periodici F24</li> <li>Utilizzo a carico del proprietario</li> </ul>                                                                                                    | 770       Utilizzo a carico del proprietario                                            | <ul> <li>Unico P.F.</li> <li>Utilizzo a carico del proprietario</li> </ul>                |  |
| Unico S.P. Utilizzo a carico del proprietario Opzioni U50                                                                                                    | Unico S.C. Utilizzo a carico del proprietario Opzioni U60                               | <ul> <li>IVA</li> <li>Utilizzo a carico del proprietario</li> </ul>                       |  |
| □ IRAP<br>□ Utilizzo a carico del proprietario <b>Opzioni IRAP</b>                                                                                                    | Comunicazioni INPS     Opzioni       Utilizzo a carico del proprietario     Comun. INPS | Assegni familiari     Utilizzo a carico del proprietario                                  |  |
| Agenda       Utilizzo a carico del proprietario   Opzioni AGE                                                                                                    | Locazioni     Utilizzo a carico del proprietario                                        | <ul> <li>Colf e badanti</li> <li>Utilizzo a carico del proprietario</li> </ul>            |  |
| Successioni     Opzioni       Utilizzo a carico del proprietario     Successioni                                                                                                    | <ul> <li>Modello EAS</li> <li>Utilizzo a carico del proprietario</li> </ul>             | Accesso alle funzioni comuni in tutti<br>i programmi a cui l'operatore e'<br>abilitato. 4 |  |
| Conferma Cancella<br>5                                                                                                    |                                                                                         | Esci                                                                                      |  |

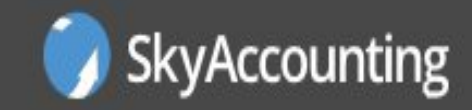

## www.skyaccounting.net